## Export "csv" dat do EXCELU

(MS Excel 2002)

Soubor "csv" oddělený mezerou je možné zpracovat v MS Excelu. Do Excelu musíme data "importovat" přesně daným postupem, který Excel obsahuje, nestačí jen kliknout na vytvořený "\*csv" soubor, protože Excel používá desetinnou čárku a Arduino desetinnou tečku.

Nejprve otevřeme Excel a v záhlaví volíme "Data" – dále klikáme "Importovat externí data"/Importovat data" – najdeme náš "csv" soubor a volíme "Otevřít" – obdržíme nabídku importu, která obsahuje 3 kroky :

2 krok - ponecháme zakliknutý tabelátor a ještě zaklikneme mezerník … "Další" 3 krok - "Upřesnit"…"Oddělovač desetinných míst" - volíme tečnu - "OK" – "Dokončit" V závěrečném menu nic neměníme a dáme "OK"

Zobrazí se uložená data – sloupce dat.

<sup>1</sup> krok - zaklikneme "Oddělovač" ... "Další"